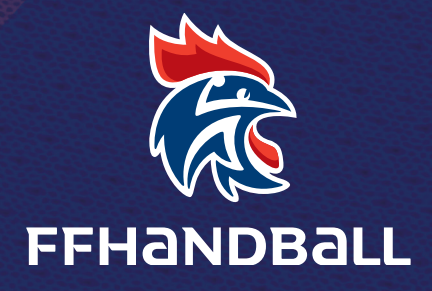

# TUTORIEL PRISE DE LICENCE ET MUTATION GESTHAND APPLICABLE AU 1<sup>ER</sup> JUIN 2025

### **CRÉATION DE LICENCE**

| FFHandball                | US CRETEIL HANDBALL 😅 👔 Bervenue Administrateur administrateur admin |
|---------------------------|----------------------------------------------------------------------------------------------------|
| 2025 - 2026 🗸             | Individus                                                                                                    |
| Accuell / Almanach        | Recherche                                                                                                    |
|                           | Nom Date de J Sexe V Type V                                                                                                    |
| Discipline                | Nom de naissance A Nom usuel Prénom Date de naissance Sexe                                                                                                    |
| ل Individus               | Aucun résultat à afficher                                                                                                    |
| Recherche individus       | action groupée Demander honorabilité 🗸 Valide                                                                                                    |
| Recherche licences        |                                                                                                    |
| Recherche techniciens     |                                                                                                    |
| Renouveler                |                                                                                                    |
| Transferts internationaux |                                                                                                    |
| Recherche juges           |                                                                                                    |
| Réactiver les juges       | Cliquer sur « Individus »                                                                                                    |
| 년 Administratif           | puis « Recherche individus »                                                                                                    |
| 😋 Paramétrage             |                                                                                                    |
|                           |                                                                                                    |
|                           |                                                                                                    |
|                           | Rentions légales - Version : 1.20.22                                                                                                    |

Une nouvelle fenêtre s'ouvre avec les champs d'identification de l'individu à remplir.

Une fois les champs remplis, cliquer sur « valider »

| FFHANDBALL           | US CRETEIL HANDBALL ≓           |                            | <b>?</b> B               | ienvenue ADMINISTRATEUR ADMINISTRATEUR 🗸 |
|----------------------|---------------------------------|----------------------------|--------------------------|------------------------------------------|
| 2025 - 2026 🗸        | Nouvel individu                 |                            |                          |                                          |
| 🔞 Accueil / Almanach | Individu                        |                            |                          |                                          |
| ₽ Compétitions       | ldentité                        |                            |                          |                                          |
| Discipline           | Nom de naissance                | * YAGO                     | Nationalité              | FRANCE                                   |
| ل Individus          | Nom usuel (Nom d'usage/marital) | •                          | Pays de naissance        | FRANCE                                   |
|                      | Prénom<br>Date de naissance     | CHABALA                    | Département de naissance | 94 - VAL-DE-MARNE ×                      |
|                      | Sexe                            | * 🙂 🗉                      |                          | Contest Contest                          |
| 🗱 Paramétrage        | Email * ya                      | igo.chabala@ffhandball.net |                          |                                          |
|                      | A Fusionner                     |                            |                          |                                          |

La fiche de l'individu est alors créée.

#### L'onglet licence s'ouvre et il convient de remplir tous les champs demandés.

| FFHANDBALL                                                  | US CRETEIL HAN                                                   | NDBALL ≓        |                                    |                                  |                                                                                                    |                                                                                                    | Bienvenue ADMINIS                                                                               | RATEUR ADMINISTRATEUR 🗸                                                       |
|-------------------------------------------------------------|------------------------------------------------------------------|-----------------|------------------------------------|----------------------------------|----------------------------------------------------------------------------------------------------|----------------------------------------------------------------------------------------------------|-------------------------------------------------------------------------------------------------|-------------------------------------------------------------------------------|
| 2025 - 2026 🗸                                               | CHABALA Y                                                        | AGO né le 0     | 1/01/2001                          | (H)                              |                                                                                                    |                                                                                                    |                                                                                                 |                                                                               |
| Accueil / Almanach                                          | Individu                                                         | Nou             | velle licence                      | Juge                             |                                                                                                    | Certification                                                                                       | Brûk                                                                                            | ges                                                                           |
| ♀ Compétitions                                              |                                                                  |                 | Sti                                | ructure 5894003 - US CRETEI      | . HANDBALL                                                                                                    | ~                                                                                                   | ]                                                                                               |                                                                               |
| 🐨 Discipline                                                |                                                                  |                 |                                    | Générer                          |                                                                                                    |                                                                                                    |                                                                                                 |                                                                               |
| L Individus                                                 |                                                                  |                 |                                    |                                  |                                                                                                    |                                                                                                    |                                                                                                 |                                                                               |
| Recherche individus                                         |                                                                  |                 | ~                                  |                                  |                                                                                                    |                                                                                                    |                                                                                                 |                                                                               |
| Recherche licences                                          |                                                                  |                 |                                    |                                  |                                                                                                    |                                                                                                    |                                                                                                 |                                                                               |
| Recherche techniciens                                       |                                                                  |                 |                                    |                                  |                                                                                                    | Clig                                                                                                | uer sur (                                                                                       | « Individus »                                                                 |
| Renouveler                                                  |                                                                  |                 |                                    |                                  |                                                                                                    | puis                                                                                                | Clique                                                                                          | sur                                                                           |
| Transferts internationaux                                   |                                                                  |                 |                                    |                                  |                                                                                                    | « Gé                                                                                                | nérer »                                                                                         | pour initier                                                                  |
| Recherche juges                                             |                                                                  |                 |                                    |                                  |                                                                                                    | lap                                                                                                 | rise de li                                                                                      | cence                                                                         |
| Administratif                                               |                                                                  |                 |                                    |                                  |                                                                                                    | « Re                                                                                                | cherche                                                                                         | e individus »                                                                 |
| ••••••••••••••••••••••••••••••••••••••                      |                                                                  |                 |                                    |                                  |                                                                                                    |                                                                                                    |                                                                                                 |                                                                               |
| a rarametrage                                               |                                                                  |                 |                                    |                                  |                                                                                                    |                                                                                                    |                                                                                                 |                                                                               |
| ndividu                                                     | Identité                                                         | Licence USCHB   | Nouvelle lie                       | cence Juge                       | Certific                                                                                                    | ation                                                                                               | Brûlages                                                                                        | Historique Match                                                              |
| Informations générales                                      |                                                                  |                 |                                    |                                  |                                                                                                    |                                                                                                    |                                                                                                 |                                                                               |
| informations generates                                      |                                                                  |                 |                                    |                                  |                                                                                                    |                                                                                                    | _                                                                                               |                                                                               |
| Nom de naissance<br>Date de naissance                       | YAGO<br>01/01/2001                                               |                 | Nom usuel (Nom<br>d'usage/marital) |                                  |                                                                                                    | Prénom                                                                                              | CHABAL                                                                                          | A                                                                             |
| <i>c</i>                                                    | US CRETEIL HANDBALL                                              |                 | Sexe                               | H F<br>EN COURS                  |                                                                                                    | -                                                                                                   | CREATION                                                                                        |                                                                               |
| Structure                                                   |                                                                  |                 | Etat licence :                     |                                  |                                                                                                    | Type de demande :                                                                                   |                                                                                                 |                                                                               |
|                                                             |                                                                  |                 |                                    |                                  | Envoyer le formulai                                                                                                    | re de licence                                                                                       |                                                                                                 |                                                                               |
|                                                             |                                                                  |                 |                                    |                                  |                                                                                                    |                                                                                                    |                                                                                                 | _                                                                             |
| Licence                                                     |                                                                  |                 |                                    |                                  |                                                                                                    |                                                                                                    |                                                                                                 |                                                                               |
|                                                             |                                                                  |                 |                                    |                                  |                                                                                                    |                                                                                                    |                                                                                                 |                                                                               |
| licence                                                     | Nº de licence                                                    |                 |                                    | Choix de                         | s activitás                                                                                                    |                                                                                                    |                                                                                                 |                                                                               |
| Licence                                                     | Nº de licence                                                    |                 |                                    | Choix de                         | s activités                                                                                                    |                                                                                                    |                                                                                                 |                                                                               |
| Licence<br>Pratiquan<br>Compétiti                           | Nº de licence<br>t Hand à 7 +16 an                               | 15              |                                    | Choix de<br>Le<br>Il s'agt just  | is activités<br>fait de cocher plusieurs types<br>e d'identifier le type d'activité                                                | d'activités n'aura aucune i<br>qui vous intéresse et que t                                          | ncidence sur le coût fina<br>vous envisagez de pratie                                           | il de votre licence.<br>quer au sein de votre club.                           |
| Licence<br>Pratiquan<br>Compétiti<br>Pratiquan<br>Compétiti | Nº de licence<br>¢ ☐ Hand à 7 +16 an<br>f non ☐ Loisir Hand7/ H4 | 15<br>4 +16 ans |                                    | Choix de<br>le<br>Il s'agit just | IS activités<br>fait de cocher plusieurs types<br>d'activité re type d'activité<br>Type d'activité pratiqu<br>(choix multiples)    | d'activités n'aura aucune i<br>qui vous intéresse et que<br>ée * je suis pratiqi<br>je suis pratiqi | ncidence sur le coût fin:<br>vous envisagez de pratie<br>Jant compétitif<br>Jant non compétitif | al de votre licence.<br>guer au sein de votre club.                           |
| Licence<br>Pratiquan<br>Compétiti<br>Pratiquan<br>Compétiti | Nº de licence<br>t Hand à 7 +16 an<br>f Loisir Hand7/ H4         | 15<br>4 +16 ans |                                    | Choix de<br>Le<br>Il s'agt just  | s activités<br>fait de cocher plusieurs types<br>e d'identifier le type d'activité<br>Type d'activité pratiqu<br>(choix multiples) | d'activités n'aura aucune i<br>qui vous intéresse et que *<br>ée * je suis pratiq<br>je suis pratiq | ncidence sur le coût fin,<br>vous envisagez de pratie<br>uant compétitif<br>uant non compétitif | il de votre licence,<br>juer au sein de votre club.<br>Ø Annuker V Enregistre |

Remplir les champs relatifs au type de licence et au choix des activités et télécharger tous les documents demandés, sans oublier de mentionner si la dernière licence a été prise à l'étranger. Dans le cas où la case « oui » est cochée un onglet « dossier de transfert international » s'ouvre. Il convient alors de vous référer au Guide des transferts internationaux pour retrouver toutes les informations utiles.

| CHABAL  | A YAGO n                                                              | é le 01/01 | /2001 (H)                                               |                                                                          |                                                                |                                                                                                    |                                                                                                    |                                                                                                    |                  |
|---------|-----------------------------------------------------------------------|------------|---------------------------------------------------------|--------------------------------------------------------------------------|----------------------------------------------------------------|----------------------------------------------------------------------------------------------------|----------------------------------------------------------------------------------------------------|----------------------------------------------------------------------------------------------------|------------------|
|         | Identi                                                                |            | Licence USCHB                                           |                                                                          |                                                                | Certificat                                                                                                    |                                                                                                    |                                                                                                    |                  |
| Licence | Pratiquant<br>Competitif<br>Pratiquant non<br>Competitif<br>Dirigeant | cè         | Licence USCHB<br>s<br>+16 ans<br>s                      | Nouvelle licence                                                         | Juge<br>Choix des activ<br>Le fait de<br>Il s'agit juste d'ide | Certificat<br>vités<br>cocher plusieurs types d'<br>ntifier le type d'activité qu<br>Type d'activité pratiquée<br>(choix multiples) | ion activités n'aura aucu u vous intéresse et q e * je suis pra je suis dra je suis dra je suis dra je suis dra jarbtre jarbtre | Brûlages<br>ne incidence sur le coût final de vu<br>ue vous envisagez de pratiquer au<br>tiquant compétitif<br>geant-e du club<br>e comité, ligue, fédération<br>une ou des équipes<br>une ou des équipes | Historique Match |
|         |                                                                       |            | ✓ Le licencié souhaite sousci<br>Ma dernière licence pr | rire à l'assurance facultative « Ga<br>atiquant (hors dirigeant) de hand | rantie de base – accid<br>ball a été prise dans u<br>Fé        | lents corporels » <u>Voir les</u><br>un club à <sup>*</sup> oui<br>stranger                                                         | je fais la ti     j'accompa     je suis sali     je suis sali     je suis acc                                                   | able de marque/responsable de s<br>gne une ou des équipes<br>dré-e club-comic-lligue<br>ompagnateur jeune arbitre                                                                                         | ale              |

⊘ Annuler ✔ Enregistrer

| CHABAL          | A YAGO né                    | é le 01/01/            | 2001 (                       | (H)                              |                            |                                    |                                            |                                                |                                                                                               |                                                                                                    |                               |                       |
|-----------------|------------------------------|------------------------|------------------------------|----------------------------------|----------------------------|------------------------------------|--------------------------------------------|------------------------------------------------|-----------------------------------------------------------------------------------------------|----------------------------------------------------------------------------------------------------|-------------------------------|-----------------------|
|                 | ldentité                     |                        | Licence US                   | CHB Nouvelle                     |                            |                                    | c                                          |                                                |                                                                                               |                                                                                                    | Hist                          |                       |
|                 |                              |                        |                              |                                  |                            |                                    |                                            |                                                |                                                                                               |                                                                                                    |                               |                       |
| Licence         |                              |                        |                              |                                  |                            | Choix des act                      | ivités                                     |                                                |                                                                                               |                                                                                                    |                               | ^                     |
|                 | Pratiquant<br>Compétitif     | ✓ Hand à 7 ÷16 an      | :                            |                                  |                            | Le fait di<br>Il s'agit juste d'id | e cocher plusieurs<br>entifier le type d'a | types d'activités n'a<br>ctivité qui vous inté | aura aucune<br>èresse et que                                                                  | e incidence sur le coût final e<br>e vous envisagez de pratiqu                                                               | de votre lice<br>er au sein d | nce.<br>e votre club. |
|                 | Pratiquant non<br>Compétitif | Loisir Hand7/ H4       | +16 ans                      |                                  |                            |                                    | Type d'activité p<br>(choix multiples      | oratiquée *                                    | je suis pratio<br>je suis pratio                                                              | quant compétitif<br>quant non compétitif                                                                                     |                               |                       |
|                 | Dirigeant                    | Dirigeant +16 and      |                              |                                  |                            |                                    |                                            |                                                | je suis élu-e<br>j'entraine ur                                                                | comité, ligue, fédération<br>ne ou des équipes                                                                               |                               |                       |
|                 |                              |                        |                              |                                  |                            |                                    |                                            |                                                | je coache ur<br>j'arbitre<br>je fais la tab<br>j'accompagr<br>je suis salari<br>je suis accor | ne ou des équipes<br>le de marque/responsable<br>ne une ou des équipes<br>ié-e club-comité-ligue<br>mpagnateur jeune arbitre | de salle                      |                       |
|                 |                              |                        | <ul> <li>Le licen</li> </ul> | cié souhaite souscrire à l'assur | rance facultative « Ga     | rantie de base – acci              | dents corporels »                          | > <u>Voir les conditions</u>                   | 5                                                                                             |                                                                                                    |                               |                       |
| Poste principal |                              |                        | ~                            |                                  | comp                       | Poste<br>lémentaire                |                                            |                                                | ~                                                                                             |                                                                                                    |                               |                       |
|                 | Tail                         | le du licencié (en cm) |                              |                                  |                            |                                    |                                            |                                                |                                                                                               |                                                                                                    |                               | -                     |
|                 |                              |                        |                              |                                  |                            |                                    |                                            |                                                |                                                                                               |                                                                                                    | Ø Annu                        | Jer Fnregistrer       |
|                 |                              |                        |                              |                                  |                            |                                    |                                            |                                                |                                                                                               |                                                                                                    |                               |                       |
| Justificatifs   |                              |                        |                              |                                  |                            |                                    |                                            |                                                |                                                                                               |                                                                                                    |                               |                       |
|                 | Photo<br>Pas de photo        |                        |                              | Recto carte d'identité, passe    | eport, justif identité lic | encié                              |                                            |                                                |                                                                                               |                                                                                                    | + Pa                          | rcourir               |
|                 | Supprimer Parcouri           | r                      | •                            | Certificat Médical               |                            |                                    |                                            | date                                           | e _/_/_                                                                                       | _                                                                                                    | ۹ +                           | Parcourir             |
|                 |                              |                        | •                            | Attestation de santé majeur      |                            |                                    |                                            |                                                |                                                                                               |                                                                                                    | Q +                           | Parcourir             |

| u | es. |  |
|---|-----|--|
|   |     |  |
|   |     |  |

Le licencié a accepté de recevoir les informations des partenaires sur son adresse électronique

Le licencié a accepté toute utilisation de son image pour promouvoir le handball

| Réduction du licencié                           |     |
|-------------------------------------------------|-----|
|                                                 |     |
| Type de réduction Montant de la réduction Ajout | ter |
| Autre 🗸                                         |     |

| Réduction de la structure   |                   |                         |         |
|-----------------------------|-------------------|-------------------------|---------|
| Type de réduction structure | Type de réduction | Montant de la réduction | Ajouter |
|                             | ✓                 |                         | •       |

| Le licencié .<br>Type de paiement | Le licencié a demandé une souscription HandballTV avec sa licence.         Type de palement : <ul> <li>valider palement licence</li> </ul> |      |                   |      |                    |      |              |      |  |  |  |
|-----------------------------------|----------------------------------------------------------------------------------------------------|------|-------------------|------|--------------------|------|--------------|------|--|--|--|
| Récapitulatif paiement à          | effectuer                                                                                                    |      |                   |      |                    |      |              |      |  |  |  |
| Le :                              | Total de :                                                                                                    | 0,00 | Réduction<br>de : | 0,00 | Majoration<br>de : | 0,00 | Montant de : | 0,00 |  |  |  |
| FFHB :                            | Assurance :                                                                                                    |      | Ligue :           |      | Comité :           |      | Club :       |      |  |  |  |
|                                   |                                                                                                    |      |                   |      |                    |      |              |      |  |  |  |

| Validation                         |                               |                                 |                      |
|------------------------------------|-------------------------------|---------------------------------|----------------------|
| Date di                            | e dossier 22/05/2025          | Date de                         | réponse              |
| valider la                         | licence refuser la validation | Date de v                       | ralidation           |
|                                    |                               |                                 |                      |
|                                    |                               |                                 |                      |
| Cadre fédération                   |                               |                                 |                      |
| JIPES JFL                          | 🔿 Oui 💿 Non                   | Equipe de référence             | ~                    |
| JIPES JFL Temporaire               | 🔿 Oui 💿 Non                   | Convention de formation         | 🔿 Oui 💿 Non          |
| Division pro / Semi pro            | ~                             | Date de début de formation      | _/_/ 🛍               |
| Certificat médical spécifique      | 🔿 Oui 💿 Non                   | Date de fin de formation        | _/_/ 🛍               |
| Joueur pôle espoir                 | 🔿 Oui 💿 Non                   | Autorisation à doubler          | 🔿 Oui 💿 Non          |
| nom du pôle espoir                 |                               | Entraineur autorisé             | 🔿 Oui 💿 Non          |
| Joueur de -17/22 en équipe réserve | 🔿 Oui 💿 Non                   | Surclassement autorisé National | 🔿 Oui 💿 Non          |
| Joueur sous statut pro             | 🔿 Oui 💿 Non                   | Contrat                         | ~                    |
| Entraineur sous statut pro         | 🔿 Oui 💿 Non                   | Date début contrat              | _/_/ 🋍               |
| Date fin contrat                   | _/_/ 🛍                        | Joker                           | ~                    |
| Compétition intern                 | ationale                      | Sélection équipe na             | ationale 🔷 Oui 💿 Non |
| Competition Interna                | stionale                      |                                 |                      |
| Enregistrer Cadre Fedéral          | Supprimer la demande          |                                 |                      |
|                                    |                               |                                 |                      |
|                                    |                               |                                 |                      |
|                                    |                               |                                 |                      |
|                                    |                               |                                 | lision profession-   |
|                                    |                               |                                 | concernee            |
|                                    |                               |                                 | oueur dispose        |
|                                    |                               | d'un                            | contrat              |
|                                    |                               | profe                           | essionnel            |

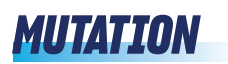

| FFHANDBALL                | METZ HANDBALL 😅 💽 Bienversue Administrateur administrateur v                                                                                                    |
|---------------------------|----------------------------------------------------------------------------------------------------|
| 2025 - 2026 🗸             | Individus                                                                                                    |
| Accueil / Almanach        | Recherche                                                                                                    |
|                           | Nom Date de Sexe V Type Alerte V                                                                                                    |
| Discipline                | Nom de naissance<br>Nom de naissance<br>Sexe<br>Sex |
| 요 Individus               | Aucun résultat à afficher                                                                                                    |
| Recherche individus       | action groupée Demander honorabilité 🗸 Valider                                                                                                    |
| Recherche licences        |                                                                                                    |
| Recherche techniciens     |                                                                                                    |
| Renouveler                |                                                                                                    |
| Transferts internationaux |                                                                                                    |
| Recherche juges           |                                                                                                    |
| Réactiver les juges       |                                                                                                    |
| င်္ပြံ Administratif      |                                                                                                    |
| 🕵 Paramétrage             | Cliquer sur « Individus »<br>puis « Recherche individus »                                                                                                    |
|                           | Mentions légales - Version - 1.2022                                                                                                    |

#### Lorsque l'individu s'affiche, cliquer sur « ouvrir »

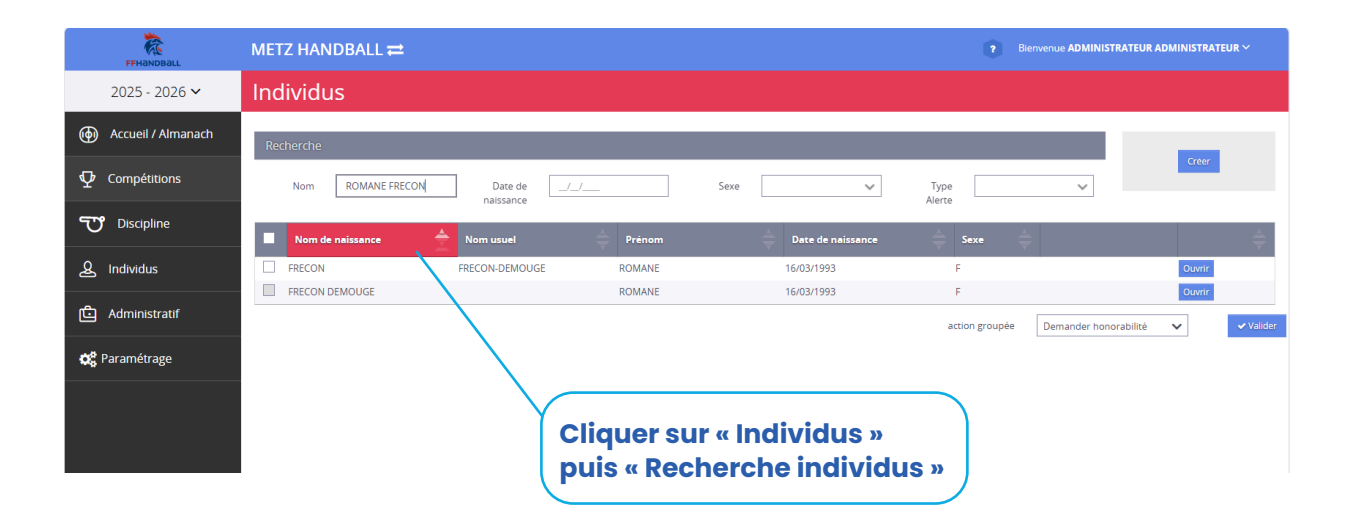

Tutoriel prise de licence & mutations - page 6

#### Lorsque la fiche du licencié est ouverte, cliquer sur « nouvelle licence »

| FFHANDBALL                | METZ HANDBALL ≓                 |                  |                            |            |                | •                           | Bienvenue AD | MINISTRATEUR ADMINISTRAT | TEUR 🗸    |
|---------------------------|---------------------------------|------------------|----------------------------|------------|----------------|-----------------------------|--------------|--------------------------|-----------|
| 2025 - 2026 🗸             | ROMANE FRECON-D                 | DEMO             | UGE née le 16/             | 03/1993    | (F)            |                             |              |                          |           |
| (h) Accueil / Almanach    | Individu                        | Nouvelle I       | icence                     | Juge       |                | Certification               |              | Brûlages                 |           |
|                           | ldentité                        |                  |                            |            |                |                             |              |                          | î I       |
| ு Discipline              | Nom de naissance                | * FRECO          | N                          |            | ]              | Nationalité                 | FRANCE       |                          | ~         |
| 0 - 1 that 1              | Nom usuel (Nom d'usage/marital) | FRECO            | DN-DEMOUGE                 |            | ]              | Pays de naissance           | FRANCE       |                          | ~         |
| کي individus              | Prénom                          | * ROMA           | ANE                        |            | ]              | Département de naissance    | 25 - DOUB    | 5                        | ×         |
| Recherche individus       | Date de naissance               | * 16/03          | /1993                      |            | ]              | Ville de naissance          | BESANCON     | I                        | ×         |
| Recherche licences        | Sexe                            | * Н 🗗            |                            |            |                |                             |              |                          |           |
| Recherche techniciens     |                                 |                  |                            |            |                |                             |              |                          |           |
| Papaisalar                | Historique                      |                  |                            |            |                |                             |              |                          |           |
|                           | _                               |                  |                            |            |                |                             |              |                          |           |
| Transferts internationaux | s                               | iaisir une sorti | e a l'étranger             |            |                |                             |              |                          |           |
| Recherche juges           |                                 | Saison           | Club                       |            | Type de licenc | e                           |              |                          |           |
| Reactiver les juges       | 20                              | 024 - 2025       | CLUB MUNICIPAL D'AUBERVILL | ERS        | Pratiquant Cor | npétitif : Hand à 7 +16 ans |              |                          |           |
|                           | 20                              | 025 - 2024       | ST AMAND HANDBALL - PORTE  |            | Pratiquant Cor | npetitif: Joueur + 16 ans   |              |                          |           |
| င်္သြ Administratif       | 20                              | 021 - 2022       | ST AMAND HANDBALL - PORTE  | DU HAINAUT | Pratiquant Cor | npétitif : loueur + 16 ans  |              |                          |           |
|                           | 20                              | 020 - 2021       | ST AMAND HANDBALL - PORTE  | DU HAINAUT | Pratiquant Cor | npétitif : Joueur + 16 ans  |              |                          | -         |
| O: Parametrage            |                                 |                  |                            |            |                |                             |              |                          |           |
|                           |                                 |                  |                            |            |                |                             |              |                          |           |
|                           |                                 |                  |                            |            |                |                             |              | Ø Retour                 | ✓ Valider |

| FFHanDBall                | METZ HANDBALL ≓ |                  |                         | •             | Bienvenue ADMINISTRATEUR ADMINISTRATEUR Y |
|---------------------------|-----------------|------------------|-------------------------|---------------|-------------------------------------------|
| 2025 - 2026 🗸             | ROMANE FRECON-E | DEMOUGE née le 1 | 6/03/1993 (F)           |               |                                           |
| ( Accueil / Almanach      | Individu        | Nouvelle licence | Juge                    | Certification | Brûlages                                  |
|                           |                 | Structure        | 5657085 - METZ HANDBALL | ~             | ]                                         |
| Discipline                |                 |                  | Generer                 |               |                                           |
| ള Individus               |                 |                  |                         |               |                                           |
| Recherche individus       |                 |                  |                         |               |                                           |
| Recherche licences        |                 |                  |                         |               |                                           |
| Recherche techniciens     |                 |                  |                         |               |                                           |
| Renouveler                |                 |                  |                         |               |                                           |
| Transferts internationaux |                 |                  |                         |               |                                           |
| Recherche juges           |                 |                  | $\sim$                  |               |                                           |
| Reactiver les juges       |                 |                  |                         | Cliquer       | sur « Générer »                           |
| င်း Administratif         |                 |                  |                         | pour ini      | tier la prise de licence                  |
| <b>O</b> Paramétrage      |                 |                  |                         |               |                                           |

Remplir les champs relatifs au type de licence et au choix des activités et télécharger tous les documents demandés.

| ndividu                               | ldentité             | Licence CMA                  | Licence MHB                        | Nouvelle licence       | Juge                                                                | Certification                                                   | Brûlages                                                          | Historique Match                  |
|---------------------------------------|----------------------|------------------------------|------------------------------------|------------------------|---------------------------------------------------------------------|-----------------------------------------------------------------|-------------------------------------------------------------------|-----------------------------------|
|                                       |                      |                              |                                    |                        |                                                                     |                                                                 |                                                                   |                                   |
| Informations génér                    | ales                 |                              |                                    |                        |                                                                     |                                                                 |                                                                   |                                   |
| Nom de naissance<br>Date de naissance | FRECON<br>16/03/1993 |                              | Nom usuel (Nom<br>d'usage/marital) | FRECON-DEMOUC          | E                                                                   | Prénom                                                          | ROMANE                                                            |                                   |
| Structure                             | METZ HAND            | BALL                         | Sexe<br>Etat licence :             | H F<br>EN_COURS        |                                                                     | Type de demande :                                               | CREATION                                                          |                                   |
|                                       |                      |                              |                                    |                        | Envoyer le formulai                                                 | re de licence                                                   |                                                                   |                                   |
| Licence                               |                      |                              |                                    |                        |                                                                     |                                                                 |                                                                   |                                   |
|                                       | N°                   | de licence                   |                                    |                        |                                                                     |                                                                 |                                                                   |                                   |
| Licence                               |                      |                              |                                    | Choix de               | s activités                                                         |                                                                 |                                                                   |                                   |
| Prati                                 | quant 🗌 Han          | d à 7 +16 ans Demander la mu | itation                            | Le :<br>Il s'agit just | fait de cocher plusieurs types<br>e d'identifier le type d'activité | d'activités n'aura aucune inci<br>qui vous intéresse et que vou | dence sur le coût final de votr<br>is envisagez de pratiquer au s | e licence.<br>¡ein de votre club. |
|                                       | Han                  | d à 7 Blanche +16 ans        |                                    |                        | Type d'activité pratiqu                                             | ée * 🔄 je suis pratiquar                                        | nt compétitif                                                     |                                   |

| OMANE                         | FRECON                     | -DEMO                             | UGE née le            | e 16/03/1993 (         | F)                |                                                                                 |                                                            |                                                               |                                 |
|-------------------------------|----------------------------|-----------------------------------|-----------------------|------------------------|-------------------|---------------------------------------------------------------------------------|------------------------------------------------------------|---------------------------------------------------------------|---------------------------------|
| lividu                        | ldentité                   |                                   | Licence CMA           | Licence MHB            | Nouvelle licence  | Juge                                                                            | Certification                                              | Brûlages                                                      | Historique Match                |
| late de naissance<br>tructure | 1<br>N                     | 6/03/1993<br><b>/ETZ HANDBALI</b> | L                     | Sexe<br>Etat licence : | H F<br>EN_COURS   |                                                                                 | Type de demande :                                          | CREATION                                                      |                                 |
|                               |                            |                                   |                       |                        |                   | Envoyer le formulaire d                                                         | e licence                                                  |                                                               |                                 |
|                               |                            |                                   |                       |                        |                   |                                                                                 |                                                            |                                                               |                                 |
| cence                         |                            |                                   |                       |                        |                   |                                                                                 |                                                            |                                                               |                                 |
|                               |                            | Nº de li                          | cence                 |                        |                   |                                                                                 |                                                            |                                                               |                                 |
| Liconco                       |                            |                                   |                       |                        | Choix c           | los activitós                                                                   |                                                            |                                                               |                                 |
| Licence                       |                            |                                   |                       |                        | Choix C           | es activites                                                                    |                                                            |                                                               |                                 |
| P                             | ratiquant                  | ✓ Hand à 7                        | +16 ans Demander la m | utation                | L<br>Il s'agit iu | e fait de cocher plusieurs types d'a<br>ste d'identifier le type d'activité qui | ctivités n'aura aucune incid<br>vous intéresse et que vous | ence sur le coût final de voti<br>envisagez de pratiquer au s | e licence.<br>ein de votre club |
| C                             | ompétitif                  | Hand à 7                          | Blanche +16 ans       |                        | ii soBic ja       | Type d'activité pratiquée                                                       | <ul> <li>ie suis pratiquant</li> </ul>                     | compétitif                                                    |                                 |
| P                             | ratiquant non<br>ompétitif | Handfit +                         | 16 ans                |                        |                   | (choix multiples)                                                               | je suis pratiquant<br>je suis dirigeant-e                  | : non compétitif<br>: du club<br>té, ligue, fédération        |                                 |
| D                             | lirigeant                  | Dirigeant                         | +16 ans Demander la m | utation                |                   |                                                                                 | j'entraine une ou                                          | des équipes                                                   |                                 |
|                               |                            | Blanche D                         | Dirigeant             |                        |                   |                                                                                 | i'arbitre                                                  | des equipes                                                   |                                 |
|                               |                            |                                   |                       |                        |                   |                                                                                 |                                                            | e                                                             | Annuler 🗸 🖌 Enreg               |
|                               |                            |                                   |                       |                        | $\mathbf{X}$      |                                                                                 |                                                            |                                                               |                                 |
|                               |                            |                                   |                       |                        |                   |                                                                                 |                                                            |                                                               |                                 |
|                               |                            |                                   |                       |                        |                   |                                                                                 |                                                            |                                                               |                                 |

Ne pas oublier de cliquer sur « demander la mutation »

Tutoriel prise de licence & mutations - page 8

| ROMANE FR | ECON-DEMO            | UGE née le 1               | 6/03/1993 (F)                  | )                             |                              |                  |                  |           |                       |
|-----------|----------------------|----------------------------|--------------------------------|-------------------------------|------------------------------|------------------|------------------|-----------|-----------------------|
|           |                      |                            | Licence MHB                    |                               |                              |                  | Brûlag           |           | Historique Match      |
|           |                      |                            |                                |                               |                              |                  |                  |           |                       |
|           | Clut                 | o quitté * 5759069 - ST AN | IAND HANDBALL - PORTE DU I     | H ×                           |                              | Club d'accueil   | 5657085 - METZ H | ANDBALL   | *                     |
|           | Niveau               | i de jeu Pro               |                                |                               |                              | Niveau de jeu    | Pro              |           |                       |
|           | Sous                 | contrat 💿 Oui 🔵 Non        |                                |                               |                              | Sous contrat     | Oui On Non       |           |                       |
|           | Date de la de        | mande 18/04/2025           |                                |                               | Motif de m                   | utation gratuite |                  |           | ~                     |
|           | Demande de g         | gratuité 🔵 Oui 💿 Non       |                                |                               | Article de référence         | e réglementaire  |                  |           | ~                     |
|           | Retour               | au club 🔷 Oui 💿 Non        |                                |                               | Règlement pour la gratuite   | é des mutations  |                  |           |                       |
|           | Tarif de la m        | utation 340 €              |                                |                               |                              |                  |                  |           |                       |
|           | Rem                  | arques                     |                                |                               |                              |                  |                  |           |                       |
|           |                      | La                         | validation de la licence enver | ra un avis de changement de e | lub aux instances concernées |                  |                  |           |                       |
| •         | muta                 | ition                      |                                |                               |                              | Q + Parc         | ourir            |           |                       |
| •         | Autres justificatifs | s mutations                |                                |                               |                              |                  | +                | Parcourir |                       |
|           |                      |                            |                                |                               |                              |                  |                  | 0         | Annuler 🗸 Enregistrer |

| Justificatifs      |   |                                                             |           |               |
|--------------------|---|-------------------------------------------------------------|-----------|---------------|
| Photo              | • | Recto carte d'identité, passeport, justif identité licencié |           | + Parcourir   |
| Supprimer Decourie | • | Certificat Médical                                          | date _/_/ | Q +Parcourir  |
| Supprinet          | • | Attestation de santé majeur                                 |           | Q + Parcourir |

| e réduction structure                                       |                                       | T<br>•        | ype de réduction |                          |                       |      | Montant de la rédu | uction | Ajou |
|-------------------------------------------------------------|---------------------------------------|---------------|------------------|--------------------------|-----------------------|------|--------------------|--------|------|
|                                                             |                                       |               |                  |                          |                       |      |                    |        |      |
| Le licenci                                                  | ié a demandé une souscription<br>nt : | HandballTV av | vec sa licence.  | valider paiement         | : licence             |      |                    |        |      |
| Le licence<br>Type de paieme<br>apitulatif paiement         | ié a demandé une souscription<br>nt : | HandballTV av | vec sa licence.  | valider paiement         | t licence             |      |                    |        |      |
| Le licenci<br>Type de paieme<br>apitulatif paiement<br>Le : | ié a demandé une souscription<br>nt : | HandballTV av | Réduction        | valider paiement<br>0,00 | licence<br>Majoration | 0,00 | Montant de :       | 0,00   |      |

| Dat    | te de dossier 22/05/2025             | Date de réponse    |
|--------|--------------------------------------|--------------------|
| valide | ler la licence refuser la validation | Date de validation |
|        |                                      |                    |

Tutoriel prise de licence & mutations - page 9

| JIPES JFL                          | 🔿 Oui 💿 Non          |                         | Equipe de référence       | ~                   |
|------------------------------------|----------------------|-------------------------|---------------------------|---------------------|
| JIPES JFL Temporaire               | 🔿 Oui 💿 Non          |                         | Convention de formation   | 🔿 Oui 💿 Non         |
| Division pro / Semi pro            | ~                    | Da                      | ate de début de formation | _/_/ 🛍              |
| Certificat médical spécifique      | 🔘 Oui 💿 Non          | × .                     | Date de fin de formation  | _/_/ 🛍              |
| Joueur pôle espoir                 | 🔵 Oui 💿 Non          |                         | Autorisation à doubler    | 🔿 Oui 💿 Non         |
| nom du pôle espoir                 |                      |                         | Entraineur autorisé       | 🔿 Oui 💿 Non         |
| Joueur de -17/22 en équipe réserve | 🔿 Oui 💿 Non          | $\langle \cdot \rangle$ |                           |                     |
| Joueur sous statut pro             | 🔿 Oui 💿 Non          |                         | e pas oubli               | er de selection-    |
| Entraineur sous statut pro         | 🔿 Oui 💿 Non          |                         | er la divisio             | on professionnelle  |
| Date fin contrat                   | _/_/ 🛍               | CC                      | oncernée s                | i le joueur dispose |
| Compétition interna                | itionale             | ď                       | 'un contrat               | professionnel       |
| registrer Cadre Fédéral            | Supprimer la demande |                         |                           |                     |

Ø Retour ✔ Enregistrer

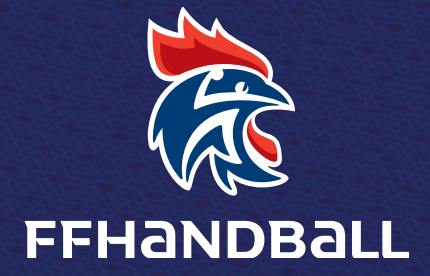

## MAISON DU HANDBALL 1, RUE DANIEL COSTANTINI 94046 CRÉTEIL

FFHANDBALL@FFHANDBALL.NET WWW.FFHANDBALL.FR